## Batch Komutları ile ADAMS Analizi Koşturma

Batch komutları ile Adams analizi koşturma, arayüzden bağımsı olarak komut istemi kullanımı sayesinde arayüzün kilitlenmesini ve kullanımının öne geçilmesinde, jeton kullanımının düşürülmesinde ve uzun süren analizlerden dolayı tercih edilen bir analiz koşturma metodudur.

1- Oluşturulan modelin \*.adm uzantılı 'Solver Dataset' i ve \*.acf uzantılı 'Solver Script' i file > export seçeneği kullanılarak dışarı aktarılır. Solver Dataset çıktısı alınırken, modelinizde geometri çıktısı varsa 'Export All Graphics' seçeneği aktif hale getirilmelidir.

| ৰ File Export                                  |                      |               |              | ×      |
|------------------------------------------------|----------------------|---------------|--------------|--------|
| File Type                                      | Adams Solver Dataset |               |              | •      |
| File Name MO                                   | DEL_1                |               |              |        |
| Model Name MO                                  | DEL_1                |               |              |        |
| Write to File Only                             | •                    | As Found In O | riginal File | •      |
| Indent Spaces                                  |                      | Roundoff Val  | ues          |        |
| Decimal Places                                 | 0                    | Write Default | Values       |        |
| Zero Threshold 1                               | e-15                 | Multiple Para | ameters/Line |        |
| Significant Digits                             | 0                    | Upper Case Te | xt           | -      |
| Scientific Notation 4,5 Include Trailing Zeros |                      |               |              |        |
| Export All Graphics                            |                      | Verify Model  |              |        |
|                                                |                      | OK            | Apply        | Cancel |

| ৰ File Export                |                     |               | ×              |
|------------------------------|---------------------|---------------|----------------|
| File Type                    | Adams Solver Script | :             | -              |
| File Name<br>Sim Script Name | script              | Τ_1           |                |
|                              | <u>O</u> K          | <u>A</u> pply | <u>C</u> ancel |

2- Çıkartmış olduğunuz \*.acf uzantılı solver Scriptinizin ilk satırına \*.adm solver datasetinizin sadece ismini, ikinci satırına da çözüm dosyalarının hangi isimle çalışma alanına yazılacağını girmeniz gerekmektedir. Örneğin;

Model\_1 Cozum\_1 SIMULATE/DYNAMIC, END=1.0, STEPS=100 STOP

3- Başlat'tan girilerek Adams klasörü altındaki 'Command Prompt' açılır.

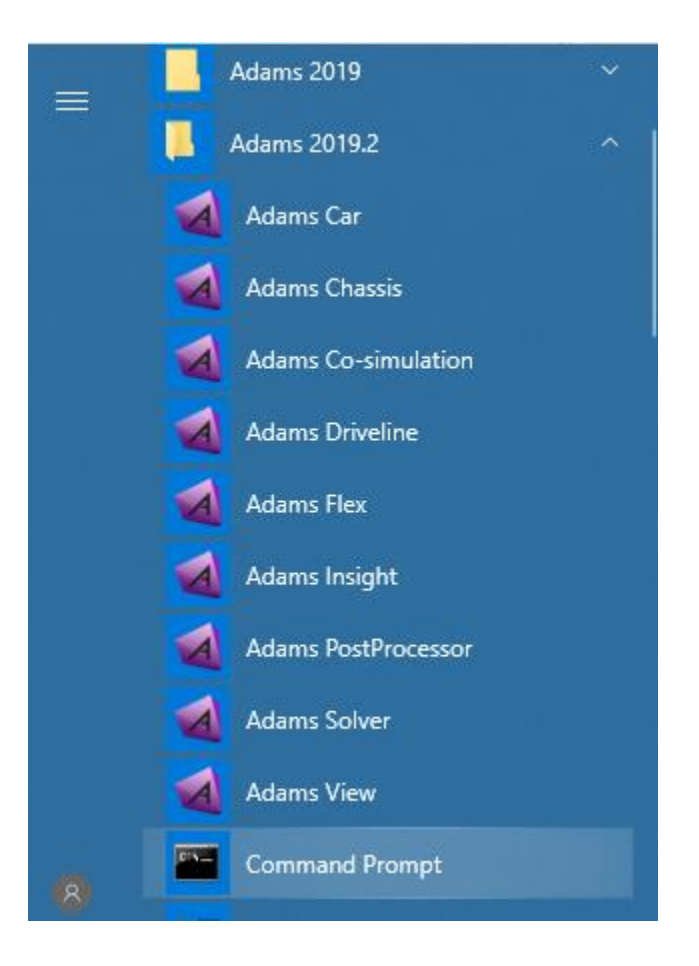

4- Command Prompt açıldıktan sonra yukarıda çıkartmış olduğunuz dataset ve solverscript dosyalarının bulunduğu klasöre ms-dos batch komutlarını kullanarak gitmeniz gerekmektedir. Örneğin bir üst klasöre gitmek için 'cd..' bulunduğunuz dizinde bir alt klasöre gitmek için 'cd [klasör\_adı]' tarzı batch komutları kullanabilirsiniz.

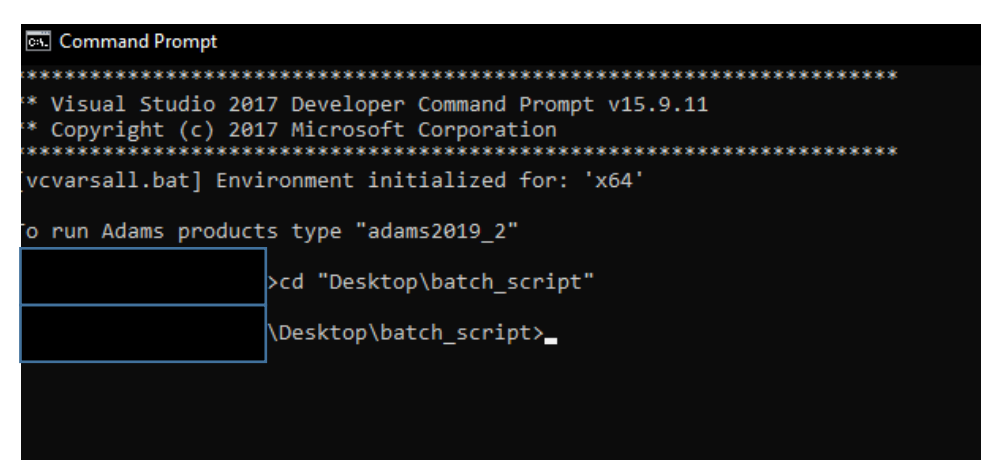

5- Command Prompt içerisinde en üst kısımda Adams batch arayüzüne giriş için yazmanı gereken satır bulunmaktadır. Örneğin 2019.2 versiyonu için 'adams2019\_2' yazmanız halinde Adams batch arayüzünü aktifleştirmiş olacaksınız.

| vcvarsall.bat] Environment initialized for: 'x64' |                                   |                |  |  |  |  |
|---------------------------------------------------|-----------------------------------|----------------|--|--|--|--|
| To run Adams products type "adams2019_2"          |                                   |                |  |  |  |  |
|                                                   | >cd "Desktop\batch_script"        |                |  |  |  |  |
|                                                   | \\Desktop\batch_script            | adams2019_2    |  |  |  |  |
| +                                                 |                                   |                |  |  |  |  |
| Adar                                              | ns 2019.2                         | 1 I            |  |  |  |  |
| Action                                            |                                   | Selection Code |  |  |  |  |
|                                                   |                                   |                |  |  |  |  |
| <br> Create Adams 9                               | Solver with                       |                |  |  |  |  |
| Adams User                                        | -DLL                              | cr-user        |  |  |  |  |
| <br> Run Adams Solv                               | ver with                          |                |  |  |  |  |
| Standard A                                        | Standard Adams executable         |                |  |  |  |  |
| User execut                                       | User executable                   |                |  |  |  |  |
| <br> Pre- or Post-u                               | process with                      |                |  |  |  |  |
| Adams View                                        | Adams View                        |                |  |  |  |  |
| Adams Car                                         | Adams Car                         |                |  |  |  |  |
| Adams Drive                                       | Adams Driveline                   |                |  |  |  |  |
| Adams Post                                        | Adams PostProcessor               |                |  |  |  |  |
| Adams Insig                                       | Adams Insight                     |                |  |  |  |  |
| Adams Flex                                        | Adams Flex Toolkit                |                |  |  |  |  |
| Adams Dura                                        | Adams Durability Toolkit          |                |  |  |  |  |
| Adams Co-simu                                     | Adams Co-simulation Interface     |                |  |  |  |  |
| Adams Explore                                     | Adams Explore                     |                |  |  |  |  |
| MSC Registry                                      | Editor                            | redit          |  |  |  |  |
| MSC Registry Shell Tool                           |                                   | rtool          |  |  |  |  |
| Custom Memory                                     | Custom Memory Model (uconfg_user) |                |  |  |  |  |
| +                                                 |                                   | +              |  |  |  |  |
| Enter your selection code or EXIT:                |                                   |                |  |  |  |  |

6- Adams batch komutunu yazdıktan sonra 'ru-s' yazıp Enter tuşuna bastıktan sonra [\*.acf dosyanızın tam ismi] ' yazarak analizi koşturabilirsiniz. Örneğin; 'ru-s deneme.acf'.

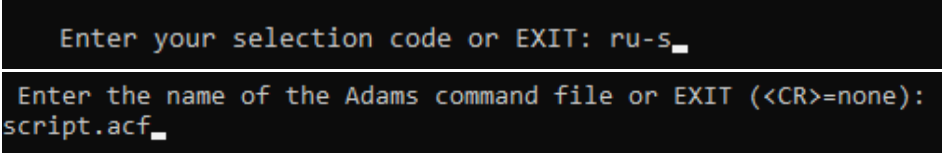

7- Ayrıca bunların hepsini tek bir komutta da 'adams201x\_x ru-s [\*.acf dosyanızın tam ismi]' tarzında yazarak da analizi koşturabilirsiniz. Örneğin; 'adams2019\_2 ru-s deneme.acf'.

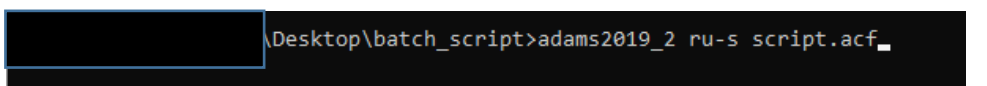